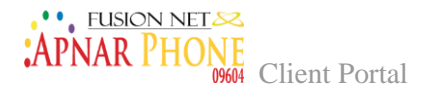

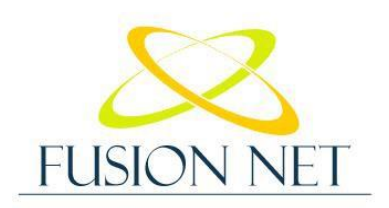

Your trustworthy SMS portal

 $_{\text{Page}}O$ 

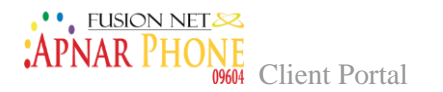

# **Table of Contents**

| $\sim$                  |     |    |      |
|-------------------------|-----|----|------|
| $( \cap$                | nt  | er | ารัก |
| $\overline{\mathbf{c}}$ | 110 |    | 105  |

| Getting Started2                                                  |
|-------------------------------------------------------------------|
| Logging in2                                                       |
| Chapter 1: Account Management5                                    |
| Daily Reports                                                     |
| Credit Alarm                                                      |
| Chapter 2: Billing7                                               |
| Invoices                                                          |
| Payments                                                          |
| Chapter 3: Reports                                                |
| <b>MT / Statistics</b>                                            |
| <b>MT / Profile Statistics</b> 10                                 |
| <b>MT / CDR</b>                                                   |
| MT / Traffic by Country13                                         |
| MT / Cost by Country14                                            |
| MO / Statistics                                                   |
| MO / Profile Statistics16                                         |
| <b>MO / CDR</b>                                                   |
| MO / Traffic by Country19                                         |
| MO / Cost by Country                                              |
| AZ Coverage Price List21                                          |
| CDR Report                                                        |
| Chapter 4: Configuration                                          |
| User List                                                         |
| User Permissions                                                  |
| <b>Add User</b>                                                   |
| Change Password                                                   |
| Chapter 5: FAQ, Contact us, Download, Delivery & Submission code. |
|                                                                   |
| <b>FAQ</b>                                                        |
| Contact Us                                                        |
| Downloads                                                         |
| Delivery & Submission Codes                                       |
| Additional questions or concerns                                  |

Page 1

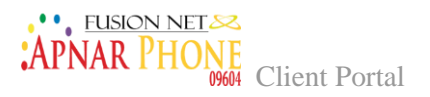

# **Getting Started**

In order to start working with the program you will need the below tools:

- A network connected computer with a Web browser installed
- A Web address/URL for accessing the Desktop Services Web page application
- An end-user user ID and password

# Logging in

Log on security ensures the protection against unauthorized entry and helps enforce the access privileges for logged on users.

In order to log in, you must follow these steps:

- 1. Start your Web browser.
- 2. Ask Your System Administrator for the address/URL
- 3. Enter the Web address/URL (<u>http://smsreport.fusionbd.net/</u>) in the Address bar of your Web browser.
- 4. The User Login page will then appear in the following way:

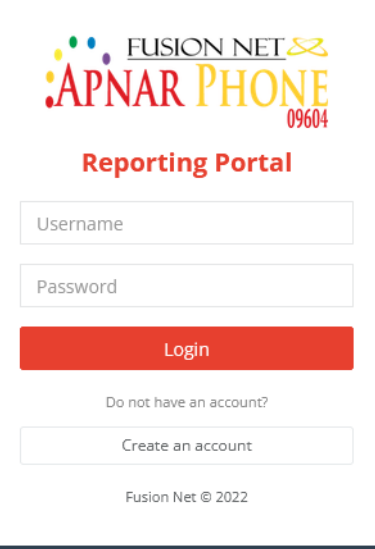

Figure 1 Login Screen

- 5. Log in with the User ID and Password provided by your system administrator.
- 6. Click Login, and the Web Portal Application Navigation Panel will appear alongside the Home Page.

age Z

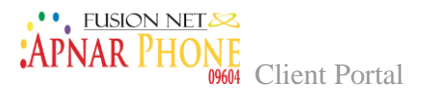

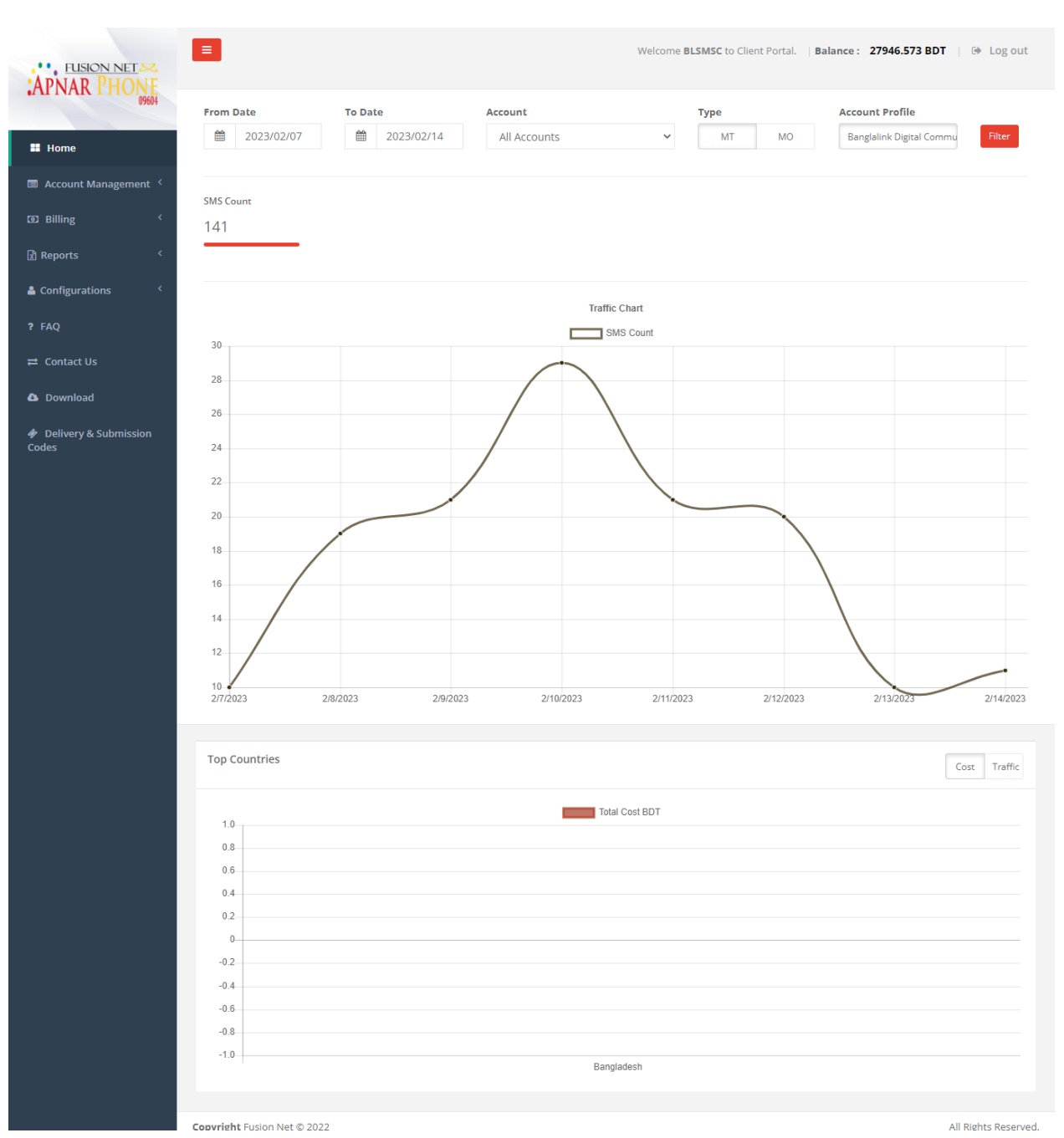

Figure 2 Home Page

The home screen provides a set of auto-refreshing charts

#### The Home Page includes:

- 1. Account Name
- 2. Real time balance of the account
- 3. Filter to show traffic chart by selected range and account type
- 4. SMS count
- 5. Traffic chart

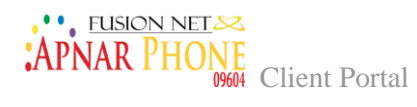

- 6. Top countries chart by cost or traffic
- 7. Left navigation panel showing:
  - 7.1. Account Management
  - 7.2. Billing
  - 7.3. Reports
  - 7.4. Configurations
  - 7.5. FAQ
  - 7.6. Contact Us
  - 7.7. Download
  - 7.8. Delivery & Submission Codes

Page4

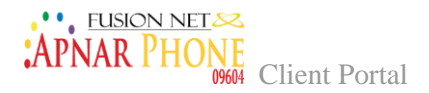

# Chapter 1: Account Management

## **Daily Reports**

This page shows the account configured email that is entitled to receive the daily automated report sent by the system.

| APNAR PH                       | HONE                                                                                                    | Welcome <b>bondsms</b> to Monty Mobile Portal. | Balance: -8918.449 EUR   @ Log out |
|--------------------------------|----------------------------------------------------------------------------------------------------|------------------------------------------------|------------------------------------|
| Home     Account Management    | Daily reports<br>Home / Account Management / Daily reports                                                                                                    |                                                |                                    |
| Daily reports<br>Credit alarms | All accounts daily report configuration                                                                                                    |                                                |                                    |
| CD Billing                     | c bondsms Arton                                                                                                    | support@montymobile.com                        |                                    |
| 🗈 Reports                      | c                                                                                                    |                                                |                                    |
| & Configurations               | < Comparison of the second second sec |                                                |                                    |

Figure 3 Daily Reports

...

It will show specifically:

- 1. The configured email for the daily report
- 2. The daily report status if it's Active or not, depending on Monty Mobile's customer preference.

| APNAR PH           | ONE                             | Vielcome bondsms to Money Mobile Portal.   Balance : -8918.449 EUR   IP Log out |
|--------------------|---------------------------------|---------------------------------------------------------------------------------|
| II Home            | Edit daily report configuration |                                                                                 |
| Account Management |                                 |                                                                                 |
| 00 Billing         | Edit Daily Report               |                                                                                 |
| (2) Reports        | Daily Report Email              |                                                                                 |
| A Configurations   | support@montymobile.com         |                                                                                 |
| 7 FAQ              | Active                          |                                                                                 |

Figure 4 Daily Report Configuration

3. The ability for the edit user to edit the email configured for daily reports

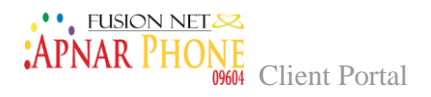

#### Credit Alarm

This page gives the user the ability to view the configured email and alert percentage of the account

| APNAR PHO                                                    | NE<br>09604                                |                         | Welcome bendams to Monty Mobile Portal, | Balance : -8918.449 EUR | D# Log out |
|--------------------------------------------------------------|--------------------------------------------|-------------------------|-----------------------------------------|-------------------------|------------|
| Home     Account Management                                  | Credit Alarms<br>Home / Account Management | / Credit Alarms         |                                         |                         |            |
| CR Billing (                                                 | Credit Alarms                              |                         |                                         |                         |            |
| Reports     Configurations                                   | Alert Email                                | support@montymobile.com |                                         |                         |            |
| 7 FAQ                                                        | 1st Alert Percentage                       | 50                      |                                         |                         |            |
| E Contact Us                                                 | 2nd Alert Percentage                       | 25                      |                                         |                         |            |
| <ul> <li>Delivery &amp; Submission</li> <li>Codes</li> </ul> | 3rd Alert Percentage                       | 10                      |                                         |                         |            |

Figure 5 Credit Alarm

It will show specifically:

- 1. Alert Email: Email configuration to receive the alert if credit percentage meets the conditions.
- 2. 1<sup>st</sup> Alert percentage: Email notification that the first condition has been met.
- 3. 2<sup>nd</sup> Alert percentage: Email notification that the second condition has been met.
- 4. 3<sup>rd</sup> Alert percentage: Email notification that the third condition has been met.

Page 6

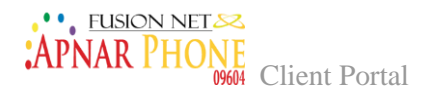

# Chapter 2: Billing

#### Invoices

This page allows the user to view the invoices generated with the ability to download them.

| APNAR PHONE                                                  | =                           |                   | Welcome <b>BLSMSC</b> to C | Elient Portal.   Balan | nce : -9561.782 BDT   🕩 Log out |
|--------------------------------------------------------------|-----------------------------|-------------------|----------------------------|------------------------|---------------------------------|
| 09604                                                        | Invoices                    |                   |                            |                        |                                 |
| Home                                                         | Home / Invoices             |                   |                            |                        |                                 |
| Account Management <                                         | From Date                   | To Date           |                            | Invoice Numbe          | er '                            |
| ت Billing <                                                  | 2022/11/01                  |                   |                            | Search invoid          | ce numbers                      |
| 🖹 Reports 🛛 <                                                | Reset Search                |                   |                            |                        |                                 |
| 🛓 Configurations 🛛 <                                         |                             |                   |                            |                        |                                 |
| ? FAQ                                                        | Invoices                    |                   |                            |                        |                                 |
| ≓ Contact Us                                                 | Show 10 v entries           |                   |                            |                        | Copy CSV Excel PDF Print        |
| 🚯 Download                                                   | Showing 0 to 0 of 0 entries |                   |                            |                        |                                 |
| <ul> <li>Delivery &amp; Submission</li> <li>Codes</li> </ul> | Invoice Date                | LE Invoice Number | Amount Du                  | e Date                 | Download pdf                    |
|                                                              |                             |                   |                            |                        | Previous Next                   |

Figure 6 Invoices

It will show specifically:

- 1. The Search Filter: Allowing the user to search for invoices by range of date or by particular invoice number
- 2. The User will view the invoice date, invoice number, amount, due date and download the pdf version of the invoice.

Page /

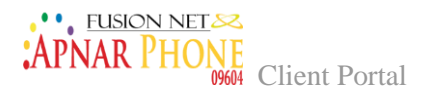

#### Payments

This page allows the user to view all the payment done by Monty Mobile.

| APNAR PHONE                        | =                           | Welcome <b>BL</b>          | SMSC to Client Portal.   Ba | ilance: 18110.698 BDT   🕩 Log out |
|------------------------------------|-----------------------------|----------------------------|-----------------------------|-----------------------------------|
| 09604                              | Payments                    |                            |                             |                                   |
| 📰 Home                             | Home / Payments             |                            |                             |                                   |
| Account Management <sup>&lt;</sup> | From Date                   | To Date                    |                             |                                   |
| 🖸 Billing <                        | 2023/02/08                  | 2023/02/09                 |                             |                                   |
| 🖹 Reports 🛛 <                      | Reset Search                |                            |                             |                                   |
| 🛓 Configurations 🧹                 |                             |                            |                             |                                   |
| <b>?</b> FAQ                       | Payments                    |                            |                             |                                   |
| ≓ Contact Us                       | Show 10 v entries           | Search:                    |                             | Copy CSV Excel PDF Print          |
| 🕰 Download                         | Showing 0 to 0 of 0 entries |                            |                             |                                   |
| Delivery & Submission<br>Codes     | Account Type                | No data available in table | Jî Date Jî                  | Payment Type                      |

Figure 7 Payment

- 1. The Search filter: Which the user can use to search for payments within the range of date.
- 2. The user can also view payments account type, amount paid, currency, date and payment type.

Page 8

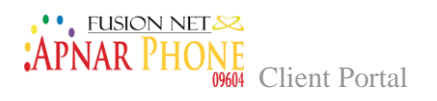

# Chapter 3: Reports

## MT / Statistics

This page allows the user to view the MT statistics count of messages sent to a particular operator with the rate.

| APNAR PHONE            |                             |            | W          | /elcome <b>BLS</b> | MSC to Clier | nt Portal.   <b>Balance</b> | : 1811 | 1.193 | BDT   | ۲    | Log out |
|------------------------|-----------------------------|------------|------------|--------------------|--------------|-----------------------------|--------|-------|-------|------|---------|
| 09604                  | Statistics (MT)             | cs (MT)    |            |                    |              | All Acco                    | unts   |       |       |      | ~       |
| Home                   |                             | ()         |            |                    |              |                             |        |       |       |      |         |
| 🗐 Account Management 🤇 | From Date                   |            | To Date    |                    |              |                             |        |       |       |      |         |
| D Billing              | 2023/02/08                  |            |            |                    |              |                             |        |       |       |      |         |
| 🖹 Reports 🔨 <          | Reset Search                |            |            |                    |              |                             |        |       |       |      |         |
| 🛓 Configurations 💦 <   |                             |            |            |                    |              |                             |        |       |       |      |         |
| <b>?</b> FAQ           | Statistics (MT)             |            |            |                    |              |                             |        |       |       |      |         |
| ≓ Contact Us           | Show 10 v entries           |            |            | Search:            |              |                             | Сору   | CSV   | Excel | PDF  | Print   |
| 🚯 Download             | Showing 1 to 1 of 1 entries |            |            |                    |              |                             |        |       |       |      |         |
| Delivery & Submission  | Username 💵                  | Country    | Operator   | мсс                | MNC          | SMS Count                   | Rate   |       | Total | Rate |         |
| Codes                  | BL_MO_first                 | Bangladesh | ApnarPhone | 470                | 9            | 23                          | 0 BDT  |       | 0 BDT |      |         |

Figure 8 MT Statistic

It will show specifically:

- 1. The Search filter: allowing the user to set an exact range of dates
- 2. This search will show the following:
  - 2.1. Username of the account
  - 2.2. Country
  - 2.3. Operator
  - 2.4. MCC MNC
  - 2.5. SMS Count
  - 2.6. Rate per one message
  - 2.7. Total Rate for the count of messages.

 $^{Page}$ 

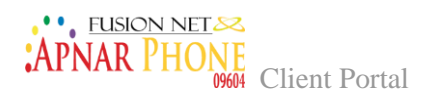

## MT / Profile Statistics

| APNIAR PHONE          |                                    |                    |                      |                  | Welcome <b>BLSMS</b>  | <b>c</b> to Client Portal. | Balance :         | 18114.478 BDT     | 🕒 Log out     |
|-----------------------|------------------------------------|--------------------|----------------------|------------------|-----------------------|----------------------------|-------------------|-------------------|---------------|
| 09604                 | Profile Statistics (N              | 1T)                |                      |                  |                       |                            |                   |                   |               |
| Account Management <  | Home / Reports / <b>Profile St</b> | atistics (MT)      |                      |                  |                       |                            |                   |                   |               |
| 회 Billing 〈           | From Date                          |                    | To Date              |                  |                       |                            |                   |                   |               |
| 🕄 Reports 🛛 <         | 2023/02/08                         |                    | <b>m</b>             | 2023/02/09       |                       |                            |                   |                   |               |
| 🛓 Configurations 🛛 <  | Reset Search                       |                    |                      |                  |                       |                            |                   |                   |               |
| ? FAQ                 |                                    |                    |                      |                  |                       |                            |                   |                   |               |
| ≓ Contact Us          | Profile Statistics (MT)            |                    |                      |                  |                       |                            |                   |                   |               |
| 🛆 Download            | Show 10 v entries                  |                    |                      |                  | Search:               |                            |                   | Copy CSV Excel    | PDF Print     |
| Delivery & Submission | Showing 1 to 1 of 1 entries        |                    |                      |                  |                       |                            |                   |                   |               |
| Codes                 | Username SMS                       | Total<br>Delivered | Total<br>Undelivered | Total<br>Pending | Total<br>Intermediate | Total<br>Failed            | Total<br>Received | Dir<br>Percentage | Total<br>Rate |
|                       | BL_MO_first 23                     |                    |                      |                  |                       |                            |                   |                   | 0 BDT         |
|                       |                                    |                    |                      |                  |                       |                            |                   | Previous          | 1 Next        |

This page allows the user to view detailed statistics for the MT profile account.

#### Figure 9 MT Profile Statistic

- 1. A Filter search by date range
- 2. The ability for the user to export report, copy, and print.
- 3. The username which is the account user
- 4. The SMS count which is the total SMS count
- 5. Total delivered messages for the account profile
- 6. Total undelivered messages for the account profile
- 7. Total pending messages that have not been sent yet
- 8. Total intermediate messages for this account
- 9. Total failed which is the total failed messages sent for this account profile
- 10. Total received which is the total received messages
- 11. DLR percentage which is the delivery percentage for delivered messages
- 12. Total rate showing the rate sum for all the sent messages

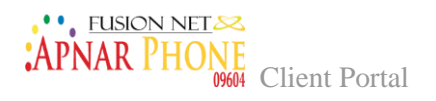

## MT / CDR

This page will show the user the MT and gives him the ability to customize the filtration for all sent CDRs in details.

| CDR (MT)                   |                                            |                                                 |                                           |                                        |                                        |                   | All Accounts   |                         |                                                                                                    |                                                                                                    |      |  |
|----------------------------|--------------------------------------------|-------------------------------------------------|-------------------------------------------|----------------------------------------|----------------------------------------|-------------------|----------------|-------------------------|----------------------------------------------------------------------------------------------------|----------------------------------------------------------------------------------------------------|------|--|
| ome / Reports /            | CDR (MT)                                   |                                                 |                                           |                                        |                                        |                   |                |                         |                                                                                                    |                                                                                                    |      |  |
|                            |                                            |                                                 |                                           |                                        |                                        |                   |                |                         |                                                                                                    |                                                                                                    |      |  |
| Filters                    |                                            |                                                 |                                           |                                        |                                        |                   |                |                         |                                                                                                    |                                                                                                    |      |  |
| Last three days            | older                                      |                                                 |                                           |                                        |                                        |                   |                |                         |                                                                                                    |                                                                                                    |      |  |
| From Date                  |                                            |                                                 |                                           | To Date                                |                                        |                   |                |                         | St                                                                                                    | itus                                                                                                    |      |  |
| 2023/0                     | 2/11                                       |                                                 |                                           | 202                                    | 3/02/12                                |                   |                |                         |                                                                                                    | All Status                                                                                                    | ,    |  |
|                            |                                            |                                                 |                                           |                                        |                                        |                   |                |                         |                                                                                                    |                                                                                                    |      |  |
| Select Field               |                                            |                                                 | ~                                         | is equal to                            | )                                      |                   |                |                         | ~                                                                                                    | /alue –                                                                                                    |      |  |
|                            |                                            |                                                 |                                           |                                        |                                        |                   |                |                         |                                                                                                    |                                                                                                    |      |  |
|                            | _                                          |                                                 |                                           |                                        |                                        |                   |                |                         |                                                                                                    | Ŧ                                                                                                    |      |  |
| Reset Sear                 | ch                                         |                                                 |                                           |                                        |                                        |                   |                |                         |                                                                                                    |                                                                                                    |      |  |
|                            |                                            |                                                 |                                           |                                        |                                        |                   |                |                         |                                                                                                    |                                                                                                    |      |  |
| The results ha             | ve been limited to 500 r                   | ecords. For more record                         | ls kindly generate a repoi                | rt : Go to gene                        | rate report                            |                   |                |                         |                                                                                                    |                                                                                                    |      |  |
|                            |                                            |                                                 |                                           |                                        |                                        |                   |                |                         |                                                                                                    |                                                                                                    |      |  |
|                            |                                            |                                                 |                                           |                                        |                                        |                   |                |                         |                                                                                                    |                                                                                                    |      |  |
|                            |                                            |                                                 |                                           |                                        |                                        |                   |                |                         |                                                                                                    |                                                                                                    |      |  |
| CDR (MT)                   |                                            |                                                 |                                           |                                        |                                        |                   |                |                         |                                                                                                    |                                                                                                    |      |  |
|                            |                                            |                                                 |                                           |                                        |                                        |                   |                |                         |                                                                                                    |                                                                                                    |      |  |
| Show 10                    | / entries                                  |                                                 |                                           |                                        |                                        |                   |                |                         |                                                                                                    | Search: Copy CSV Excel                                                                                               | Prin |  |
| Showing 1 to 10            | of 27 entries                              |                                                 |                                           |                                        |                                        |                   |                |                         |                                                                                                    |                                                                                                    |      |  |
| Username 🏨                 | Created Date                               | Originating Address                             | Destination Address                       | Country                                | Operator                               | MCC               | MNC            | Ported                  | Message Id                                                                                                  | Message                                                                                                    |      |  |
| BL_MO_first                | 2023-02-12 01:49:18                        | 8801915319196                                   | 00004001384                               | Bangladesh                             | ApnarPhone                             | 470               | 09             | false                   | 49a6f429-edf3-49b3-a3f7-7800d6c8bb                                                                          | bc                                                                                                    |      |  |
| BL_MO_first                | 2023-02-12 12:13:57                        |                                                 | 03004301304                               |                                        |                                        |                   |                |                         |                                                                                                    |                                                                                                    |      |  |
|                            |                                            | 8801988207074                                   | 09604901693                               | Bangladesh                             | ApnarPhone                             | 470               | 09             | false                   | dd875f53-19ab-4428-8a86-3ca1aa501                                                                           | 53b                                                                                                    |      |  |
| BL_MO_first                | 2023-02-12 11:48:45                        | 8801988207074<br>8801959553094                  | 09604901693 09604400106                   | Bangladesh<br>Bangladesh               | ApnarPhone<br>ApnarPhone               | 470<br>470        | 09<br>09       | false<br>false          | dd875f53-19ab-4428-8a86-3ca1aa501<br>7535a69a-10b7-4050-b263-e728064al                                      | 53b<br>bcd https://imo.onelink.me/7Q01/ics                                                                           |      |  |
| BL_MO_first<br>BL_MO_first | 2023-02-12 11:48:45<br>2023-02-12 11:48:44 | 8801988207074<br>8801959553094<br>8801959553094 | 09604901584<br>09604901693<br>09604400106 | Bangladesh<br>Bangladesh<br>Bangladesh | ApnarPhone<br>ApnarPhone<br>ApnarPhone | 470<br>470<br>470 | 09<br>09<br>09 | false<br>false<br>false | dd875f53-19ab-4428-8a86-3ca1aa501<br>7535a69a-10b7-4050-b263-e728064ai<br>51c0ea0d-4d5a-40b1-966e-e54287fab | 53b<br>bcd https://imo.onelink.me/7QOI/ics<br>566 অয়সূন imo-বত ভিডিও চ্যাট ও টেক্সট করি: বিনাযুলোর অ্যাপটা নিমে নিন |      |  |

Figure 10 MT CDRs

- 1. Filters
  - 1.1. Date range
  - 1.2. CDR status
  - 1.3. By selecting field you will then use one of the below filters:
    - 1.3.1. Message ID
    - 1.3.2. Originating Address
    - 1.3.3. Destination Address
    - 1.3.4. Country
    - 1.3.5. Operator
  - 1.4. Is equal to filter, will allow the user to identify the selection field by choosing
    - 1.4.1. Is equal to
    - 1.4.2. Is not equal to
    - 1.4.3. Contains
    - 1.4.4. Does not contain
  - 1.5. The user will then enter the value of selection after choosing the desired field filter.
  - 1.6. User can copy print or download the CDR report and choose the format.
  - 1.7. User will view the following

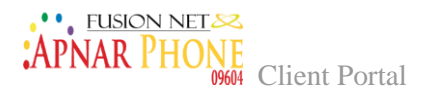

- 1.7.1. Username for the account profile
- 1.7.2. Created Date, which is the CDR's creation date
- 1.7.3. Originating Address, which is the CDR's sender address
- 1.7.4. Destination Address, which is the CDR's receiver address
- 1.7.5. Country which is the destination country that the message is sentto.
- 1.7.6. Operator which is the destination operator that the message is sent to.
- 1.7.7. MCC, the destination country code
- 1.7.8. MNC, the destination operator code
- 1.7.9. Ported, showing if the destination address is ported on another network or not.
- 1.7.10. Message ID, which is the CDR reference ID that the user can use. This ID allows him to follow up on any message related.
- 1.7.11. Message, is the message content.

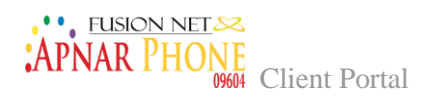

## MT / Traffic by Country

#### This page allows the users to view the traffic for the destination Country

| Traffic By Country (MT)<br>Home / Traffic By Country (MT)   |                    |               |                         |      |     |        |     |       |
|-------------------------------------------------------------|--------------------|---------------|-------------------------|------|-----|--------|-----|-------|
| From Date 2023/02/11 Reset Search                           | To Date 2023/02/12 |               | Account<br>All Accounts | ~    |     |        |     |       |
| Traffic By Country (MT)                                     |                    |               |                         |      |     |        |     |       |
| Show 10 $\checkmark$ entries<br>Showing 1 to 1 of 1 entries |                    | Search:       |                         | Сору | CSV | Excel  | PDF | Print |
| Country Name                                                |                    | Total Traffic |                         |      |     |        |     |       |
| Bangladesh                                                  |                    | 28            |                         |      |     |        |     |       |
|                                                             |                    |               |                         |      | Pr  | evious | 1   | Next  |

Figure 11 MT Traffic by Country

- 1. Search filter by date range
- 2. Select accounts
- 3. Copy, Print and download report
- 4. Report includes:
  - 4.1. Country name, which is the destination country
  - 4.2. Total traffic to destination country.

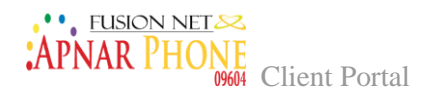

## MT / Cost by Country

This page allows the user to view the report by cost to destination country

| =                                                          | Weld    | come <b>BLSMSC</b> to Clie | ent Portal.   Balance | : 24311.788 | BDT   | ⊕ L   | og out            |
|------------------------------------------------------------|---------|----------------------------|-----------------------|-------------|-------|-------|-------------------|
| Cost By Country (MT)<br>Home / <b>Cost By Country (MT)</b> |         |                            |                       |             |       |       |                   |
| From Date 2023/02/11 Reset Search                          | To Date |                            | Account               | ~           |       |       |                   |
| Cost By Country (MT)                                       |         |                            |                       |             |       |       |                   |
| Show 10 v entries<br>Showing 1 to 1 of 1 entries           |         | Search:                    |                       | Copy CSV    | Excel | PDF F | <sup>o</sup> rint |
| Country Name                                               |         | Total Cost                 |                       |             |       |       |                   |
| Bangladesh                                                 |         | 0 BDT                      |                       |             |       | 4     | lovt              |

| Figure | 12 | MT | Cost | by | Country |
|--------|----|----|------|----|---------|
|--------|----|----|------|----|---------|

- 1. Search filter by date range
- 2. Select accounts
- 3. Copy, Print and download report
- 4. The report includes
  - 4.1. Country name, which is the destination country
  - 4.2. Total cost of traffic to destination country.

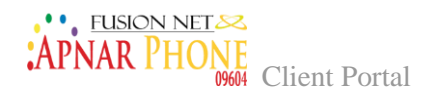

#### MO / Statistics

This page will show the MO statistics count of messages sent to a particular operator with the rate.

| All Accounts         All Accounts    From Date                                                                                                    |                               |                     |            |     |     |              |                   |                    | W                    | elcome BLSMS     | SC to Client Portal.  | Balance         | : 2431     | 11.878 B | т         | 🕩 Log          |
|----------------------------------------------------------------------------------------------------|-------------------------------|---------------------|------------|-----|-----|--------------|-------------------|--------------------|----------------------|------------------|-----------------------|-----------------|------------|----------|-----------|----------------|
| From Date       To Date         @       2023/02/11       [m]       2023/02/12         Reset       Search       [m]       2023/02/12         Reset       Search       [m]       2023/02/12         Statistics       Search       [m]       2023/02/12         Statistics       Search       Search       [m]       [m]         Statistics       Search       Search       [m]       [m]       [m]         Statistics       Search       [m]       [m]                                                                                                    | atistics (N<br>ne / Reports / | ()<br>Statistics (M | 0)         |     |     |              |                   |                    |                      |                  | All Account           | 5               |            |          |           |                |
| Image: Control of Control of Contro of Contro of Contro of Control of Control of Control of Control o | rom Date                      |                     |            |     |     | To I         | Date              |                    |                      |                  |                       |                 |            |          |           |                |
| tatistics (MO)         statistics (MO)         statistics (MO)       statistics (MO)       Statistics (MO)       Statistics (MO)       <                                                                                                    | Reset Se                      | earch               |            |     |     |              |                   |                    |                      |                  |                       |                 |            |          |           |                |
| Username       Country       Operator       MC       MN       SMS       Total       Delivered       Total       Dending       Intermediate       Failed       Deliver       Ret       Ret         BL_MT       Banglades       Banglades       Banglades       Banglades       A70       3       32       2263       0       0       6744       16219       0       0       0       0       0       0       0       0       0       0       0       0       0       0       0       0       0       0       0       0       0       0       0       0       0       0       0       0       0       0       0       0       0       0       0       0       0       0       0       0       0       0       0       0       0       0       0       0       0       0       0       0       0       0       0       0       0       0       0       0       0       0       0       0       0       0       0       0       0       0       0       0       0       0       0       0       0       0       0       0       0       0       0 <td>ihow 10</td> <td>entries</td> <td></td> <td></td> <td></td> <td></td> <td></td> <td></td> <td></td> <td>Search:</td> <td></td> <td></td> <td>Сору</td> <td>CSV E</td> <td>cel P</td> <td>DF Prin</td>                                                                                                    | ihow 10                       | entries             |            |     |     |              |                   |                    |                      | Search:          |                       |                 | Сору       | CSV E    | cel P     | DF Prin        |
| BL_MT         Bangladesh         Banglalink         470         3         82204         0         0         0         0         100         0.045         B6D           BL_MT         Bangladesh         Banglalink         470         3         2293         0         0         6744         16219         0         0         0         0 BDT         0 BDT         0 BDT                                                                                                    | Username                      | Country             | Operator   | мсс | MNC | SMS<br>Count | Total<br>Received | Total<br>Delivered | Total<br>Undelivered | Total<br>Pending | Total<br>Intermediate | Total<br>Failed | Deliv<br>% | ery R    | ite       | Total<br>Rate  |
| BL_MT Bangladesh Banglalink 470 3 22963 0. 0 6744 16219 0. 0 0 0 0 0 0 DD 0 DD 0 DD 0 DD 0 DD                                                                                                    | BL_MT                         | Bangladesh          | Banglalink | 470 | 3   | 82204        | 0                 | 82204              | 0                    | 0                | 0                     | 0               | 100        | 0.<br>B  | )45<br>)T | 3699.18<br>BDT |
|                                                                                                    | BL_MT                         | Bangladesh          | Banglalink | 470 | 3   | 22963        | 0                 | 0                  | 6744                 | 16219            | 0                     | 0               | 0          | 0        | BDT       | 0 DDT          |

Figure 13 MO Statistics

- 1. Search filter by range of date
- 2. User will view
  - 2.1. Username of the account
  - 2.2. Country
  - 2.3. Operator
  - 2.4. MCC MNC
  - 2.5. SMS Count
  - 2.6. Rate per one message
  - 2.7. Total Rate for the count of messages.

Page L

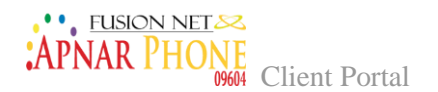

#### MO / Profile Statistics

This page shows detailed statistics for the MO profile account.

| =                                                                     |                             | Welcome <b>Bl</b>     | LSMSC to Client Portal.   Balan | ice : 25381.303 B | DT   🕩 Log out             |
|-----------------------------------------------------------------------|-----------------------------|-----------------------|---------------------------------|-------------------|----------------------------|
| Profile Statistics (MO)<br>Home / Reports / Profile Statistics (MO)   |                             |                       |                                 |                   |                            |
| From Date 2023/02/12 Reset Search                                     | To Date 2023/02/13          |                       |                                 |                   |                            |
| Profile Statistics (MO) Show 10 v entries Showing 1 to 1 of 1 entries |                             | Search                | :                               | Copy CSV E        | xcel PDF Print             |
| Username 👫 SMS Count Total Delivered Tota                             | I Undelivered Total Pending | Total Intermediate To | tal Failed Total Received       | Dir Percentage    | Total Rate                 |
| BL_MT 71613 51985 5739                                                | 9 13889                     | 0 0                   | 0                               | 72.59             | 2339.325 BDT<br>ous 1 Next |
| Copyright Fusion Net © 2022                                           |                             |                       |                                 |                   | All Rights Reserved.       |

Figure 14 MO Profile Statistics

- 1. Search filter by date range
- 2. Export report, copy, and print.
- 3. Username which is the account user
- 4. SMS count the total SMS count
- 5. Total delivered messages for the account profile.
- 6. Total undelivered messages for the account profile.
- 7. Total pending messages which are not yet sent.
- 8. Total intermediate messages for this account.
- 9. Total failed will show the total failed messages sent for this account profile.
- 10. Total received will show the total received messages.
- 11. DLR percentage this will show the delivery percentage for delivered messages.
- 12. Total rate this will show the sum of rate for all the sent messages.

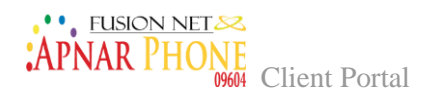

#### MO / CDR

This page shows the customized filtration of all sent CDRs in details.

| =                                                                          | Welcome <b>BLS</b> N                                                                                                    | <b>/ISC</b> to Client Portal.   Balance: 25381.708 BDT   ⊕ Log out |
|----------------------------------------------------------------------------|----------------------------------------------------------------------------------------------------|--------------------------------------------------------------------|
| CDR (MO)<br>Home / Reports / <b>CDR (MO)</b>                               |                                                                                                    | All Accounts 🗸                                                     |
| Filters                                                                    |                                                                                                    |                                                                    |
| From Date<br>2023/02/12                                                    | To Date           Image: Display the second second | Status v                                                           |
| Select Field ~                                                             | is equal to v                                                                                                    | Value •                                                            |
| Reset Search The results have been limited to 500 records. For more record | ds kindly generate a report : <b>Go to generate report</b>                                                                                                    |                                                                    |
| CDR (MO)                                                                   |                                                                                                    |                                                                    |

Figure 15 MO CDR

- 1. Filters
  - 1.1.Date range
  - 1.2. CDR status
  - 1.3. Select field allows you to choose your filter:
    - 1.3.1. Message ID
    - 1.3.2. Originating Address
    - 1.3.3. Destination Address
    - 1.3.4. Country
    - 1.3.5. Operator
  - 1.4. Is equal to, allows the user to identify the selection field by:
    - 1.4.1. Is equal to
    - 1.4.2. Is not equal to
    - 1.4.3. Contains
    - 1.4.4. Does not contain
  - 1.5.Value of selection, allows to enter the value of selection after choosing the desired field filter.
  - 1.6. User can copy print or download the CDR report and choose the format.
  - 1.7. User will view the following
    - 1.7.1. Username for the account profile
    - 1.7.2. Created Date, which is the CDR creation date
    - 1.7.3. Originating Address, which is the CDR sender address

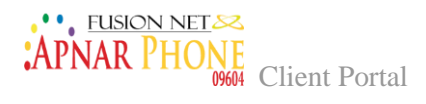

- 1.7.4. Destination Address, which is the CDR receiver address
- 1.7.5. Country which is the destination country the message is sent to.
- 1.7.6. Operator which is the destination operator the message sent to.
- 1.7.7. MCC which is the destination country code
- 1.7.8. MNC which is the destination operator code
- 1.7.9. Ported will show if the destination address is ported on another network or not.
- 1.7.10. Message ID, which is the CDR reference that the ID user can use to follow up on any message related.
- 1.7.11. Message which is the message content.

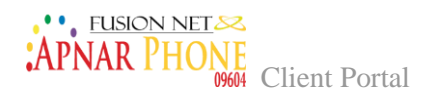

#### MO / Traffic by Country

#### This page allows users to view the traffic for a destination Country

|                                                                       |                    | Welcome <b>BLSMS</b> | C to Client Portal.   Bala | ance: 25381.798 BDT   🕪 Log out |
|-----------------------------------------------------------------------|--------------------|----------------------|----------------------------|---------------------------------|
| Traffic By Country (MO)<br>Home / Traffic By Country (MO)             |                    |                      |                            |                                 |
| From Date<br>2023/02/12<br>Reset Search                               | To Date 2023/02/13 |                      | Account                    |                                 |
| Traffic By Country (MO) Show 10 v entries Showing 1 to 1 of 1 entries |                    | Search:              |                            | Copy CSV Excel PDF Print        |
| Country Name Bangladesh                                               |                    | Total Traffic        |                            |                                 |
|                                                                       |                    |                      |                            | Previous 1 Next                 |
| Copyright Fusion Net © 2022                                           |                    |                      |                            | All Rights Reserved.            |

Figure 16 MO Traffic by Country

- 1. The Search filter by date range
- 2. Select accounts
- 3. Copy, Print and download report
- 4. The report includes
  - 4.1. Country name, which is the destination country
  - 4.2. Total traffic to destination country.

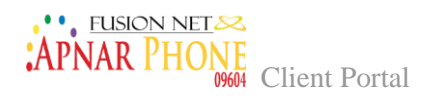

#### MO / Cost by Country

This page allows the user to view reports by cost to destination country

| APNAR PHONE             | =                           |            | Welcome BL5MSC to Client Portal.   Balance: 28050.838 BDT    🗇 Log out |              |                |           |  |  |  |
|-------------------------|-----------------------------|------------|------------------------------------------------------------------------|--------------|----------------|-----------|--|--|--|
| 09604                   | Cost By Country (MO)        |            |                                                                        |              |                |           |  |  |  |
| Home                    | Home / Cost By Country (MO) |            |                                                                        |              |                |           |  |  |  |
| Account Management <    | From Date                   | To Date    |                                                                        | Account      |                |           |  |  |  |
| 🖸 Billing <             | 2023/02/13                  | 2023/02/14 |                                                                        | All Accounts | ~              |           |  |  |  |
| Reports <               | Reset Search                |            |                                                                        |              |                |           |  |  |  |
| 🛔 Configurations        |                             |            |                                                                        |              |                |           |  |  |  |
| ? FAQ                   | Cost By Country (MO)        |            |                                                                        |              |                |           |  |  |  |
| ≓ Contact Us            | Show 10 v entries           |            | Search:                                                                |              | Copy CSV Excel | PDF Print |  |  |  |
| 💩 Download              | Showing 1 to 1 of 1 entries |            |                                                                        |              |                |           |  |  |  |
| 🛷 Delivery & Submission | Country Name                |            | Total Cost                                                             |              |                |           |  |  |  |
| Codes                   | Bangladesh                  |            | 3044.7 BDT                                                             |              |                |           |  |  |  |
|                         |                             |            |                                                                        |              | Previous       | 1 Next    |  |  |  |

Figure 17 MO Cost by Country

- 1. The Search filter by date range
- 2. Select accounts
- 3. Copy, Print and download report
- 4. Report includes
  - 4.1. Country name, which is the destination country
  - 4.2. Total cost of traffic to destination country.

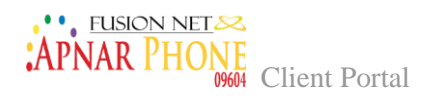

#### AZ Coverage Price List

This page allows to view the coverage list prices

| APNAR PHONE             | =                                                                 |     | Welcome <b>BLSMSC</b> to Client F            | Portal.   Balance : | 28050.838 BDT | 🕒 Log out |
|-------------------------|-------------------------------------------------------------------|-----|----------------------------------------------|---------------------|---------------|-----------|
| 09604                   | AZ Coverage Price List<br>Home / Reports / AZ Coverage Price List |     |                                              | BL_MO_first         |               | v         |
| Account Management      | AZ Coverage Price List                                            |     |                                              |                     |               |           |
| CD Billing <            | Show 10 $\checkmark$ entries<br>Showing 1 to 10 of 2,046 entries  |     | Search:                                      | C                   | opy CSV Excel | PDF Print |
| Lonfigurations <        | Country                                                           | ļĿ. | Operator                                     |                     | MCCMNC        | Price     |
| ? FAQ                   | Abkhazia                                                          |     | Abkhazia-Others                              |                     | 7             |           |
| ≓ Contact Us            | Abkhazia                                                          |     | Aquafon-GSM                                  |                     | 28967         |           |
|                         | Abkhazia                                                          |     | A-Mobile                                     |                     | 28988         |           |
| 💩 Download              | Afghanistan                                                       |     | Afghan Wireless Communication Company (AWCC) |                     | 41201         |           |
| 🛷 Delivery & Submission | Afghanistan                                                       |     | Areeba (MTN)                                 |                     | 41240         |           |
| Codes                   | Afghanistan                                                       |     | Roshan                                       |                     | 41220         |           |
|                         | Afghanistan                                                       |     | Etisalat                                     |                     | 41250         |           |
|                         | Afghanistan                                                       |     | Afghanistan-Others                           |                     | 412           |           |

Figure 18 AZ Coverage List

It will show specifically:

- 1. Copy, print or download
- 2. Coverage list will allow the user to see:
  - 2.1. Country which is the destination country
  - 2.2. Operator which is the destination operator
  - 2.3. MCCMNC which is the country and operator code
  - 2.4. Price, which is the price per SMS to destination operator.

Page Z.

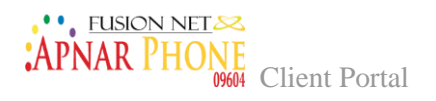

#### CDR Report

This page will allow to generate and download a full detailed CDR report

| APNAR PHONE             |                             |              |                      | Welcome <b>BLSMSC</b> to Cl | ient Portal.   <b>Balan</b> | ce: 28050.838 BDT   🕪 Log out |
|-------------------------|-----------------------------|--------------|----------------------|-----------------------------|-----------------------------|-------------------------------|
| 09604                   | Generated repor             | rts          |                      |                             |                             |                               |
| Home                    | Home / Reports / Genera     | ated Reports |                      |                             |                             |                               |
| Account Management      | Filters                     |              |                      |                             |                             |                               |
| Billing <               |                             |              |                      |                             |                             |                               |
| Reports <               | Type: MT MO                 |              |                      |                             | All Accounts                | ~                             |
| & Configurations        | From Date                   |              | To Date              |                             | Status                      |                               |
|                         | 2023/02/13                  |              | 2023/02/14           |                             | All Status                  | ~                             |
| ? FAQ                   | Select Field                |              | is equal to          | ~                           | Value                       |                               |
| ≓ Contact Us            | Selectricit                 |              | is equal to          |                             | Value                       |                               |
| Download                | Reset Generate              |              |                      |                             |                             | •                             |
| 🛷 Delivery & Submission |                             |              |                      |                             |                             |                               |
| Codes                   |                             |              |                      |                             |                             |                               |
|                         | Generated Reports           |              |                      |                             |                             | Refresh                       |
|                         | Show 10 v entries           |              |                      | Search:                     |                             | Copy CSV Excel Print          |
|                         | Showing 1 to 1 of 1 entries | 5            |                      |                             |                             |                               |
|                         | Report type                 | FileName     | CreatedDate          | .↓                          | erated                      | Download                      |
|                         | Profile                     |              | 11/2/2022 5:32:40 PM |                             |                             | Download                      |
|                         |                             |              |                      |                             |                             | Previous 1 Next               |
|                         |                             |              |                      |                             |                             |                               |
|                         |                             |              |                      |                             |                             |                               |
|                         | Copyright Fusion Net © 2022 |              |                      |                             |                             | All Rights Reserved.          |

Figure 19 Generate CDR Report

- 1. The filter:
  - 1.1.Account type MO or MT
  - 1.2. Choose the account
  - 1.3. Date range
  - 1.4. CDR status
  - 1.5. Select field allows you to choose your filter:
    - 1.5.1. Message ID
    - 1.5.2. Originating Address
    - 1.5.3. Destination Address
    - 1.5.4. Country
    - 1.5.5. Operator
  - 1.6. Is equal to, allowing the user to identify the selection field by choosing
    - 1.6.1. Is equal to
    - 1.6.2. Is not equal to
    - 1.6.3. Contains

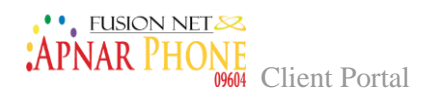

1.6.4. Does not contain

- 1.7. Value of selection, to enter value of selection after choosing the desired field filter.
- 2. Copy, print or download file.
- 3. User can also view the following
  - 3.1. Report type showing if it is generated by profile or by account
  - 3.2. Filename
  - 3.3. Created date
  - 3.4. Is generated, which is the progress bar of the report.
  - 3.5. Download button for the report
  - 3.6. User will view the following in the downloaded file.
    - 3.6.1. Username for the account profile
    - 3.6.2. Created Date, which is the CDR creation date
    - 3.6.3. Originating Address, which is the CDR sender address
    - 3.6.4. Destination Address, which is the CDR receiver address
    - 3.6.5. Country which is the destination country the message sent to.
    - 3.6.6. Operator which is the destination operator that the message is sent to.
    - 3.6.7. MCC which is the destination country code
    - 3.6.8. MNC which is the destination operator code
    - 3.6.9. Ported will show if the destination address is ported on another network or not.
    - 3.6.10. Message ID, which is the CDR reference that the ID user can use to follow up on any message related.
    - 3.6.11. Message which is the message content.

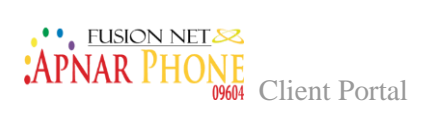

# Chapter 4: Configuration

#### **User List**

This page allows to view all sub users associated with the account.

| Home     Account Management <  | Users List<br>Home / Administrator / Users List |                      |
|--------------------------------|-------------------------------------------------|----------------------|
| COI Billing <                  | Users List                                      |                      |
| Reports  Configurations        |                                                 |                      |
| ? FAQ                          |                                                 |                      |
| ⇔ Contact Us                   |                                                 |                      |
| Delivery & Submission<br>Codes |                                                 |                      |
| Figure 20 User List            | Copyright Monty Mobile © 2016                   | All Rights Reserved. |

#### **User Permissions**

This page allows to view permissions assigned to users

| Home                          | Role Permissions                        |                 |                |               |
|-------------------------------|-----------------------------------------|-----------------|----------------|---------------|
| Account Management 〈          | Home / Administrator / Role Permissions |                 |                |               |
| 3 Billing <                   | Role Permissions                        |                 |                |               |
| ) Reports 〈                   | Permissions                             | Accounting role | Reporting Role | PremiumClient |
| Configurations <              | Dashboard                               |                 |                |               |
|                               | Allow Access Dashboard On Home Page     | ×               | ×              | ×             |
|                               | Administration                          |                 |                |               |
| Download                      | Allow Access Role Permissions           |                 |                |               |
| Delivery & Submission<br>odes | AccountSettings                         |                 |                |               |
|                               | Allow Access Account Settings           |                 |                |               |
|                               | Allow Access Credit Information         |                 |                |               |
|                               | Allow Access Credit Alarms              |                 |                |               |

 $P_{age}24$ 

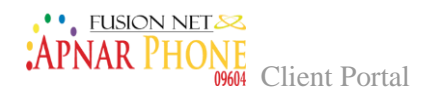

#### Add User

This page allows to add users associated with the account

| ADNIAD PHONE                   |                            | Welcome BLSMSC to Client Portal.   Balance: 28050.838 BDT   🕞 Log out |
|--------------------------------|----------------------------|-----------------------------------------------------------------------|
| •/ IIIVAIX IIIOIVE<br>09604    | Create User                |                                                                       |
| 📰 Home                         | Home / Administrator / Cre | ate User                                                              |
| Account Management <           | Create User                |                                                                       |
| 1 Billing <                    |                            |                                                                       |
| 🖹 Reports 🛛 <                  | Name                       | Enter account holder name                                             |
| 🛓 Configurations 🧹             | Username                   | superuser                                                             |
| ? FAQ                          |                            |                                                                       |
| ≓ Contact Us                   | Password                   | ••••••                                                                |
| Download                       |                            | · · ·                                                                 |
| Delivery & Submission<br>Codes | Confirm Password           | Confirm Password                                                      |
|                                | Role                       | PremiumClient ~                                                       |
|                                |                            |                                                                       |

Figure 22 Add User

It will show specifically:

- 1. Name
- 2. Username
- 3. Password for the username
- 4. Password confirmation
- 5. Defining role of user

 ${}^{\rm Page}25$ 

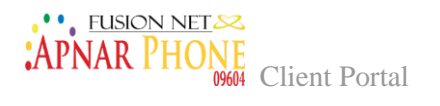

#### **Change Password**

This page allows the user to change his password

| -<br>• APNAR PHONE             |                             | Welcome BLSMSC to Client Portal.   Balance: 28050.838 BDT   🕩 Log o | ut    |
|--------------------------------|-----------------------------|---------------------------------------------------------------------|-------|
| # 11 11/11 11/0964             | Change Password             | ange Password                                                       |       |
| Account Management             | Change Password             |                                                                     |       |
| © Billing <                    | Old Password                | ••••••                                                              |       |
| Le Configurations              | Password                    | Password                                                            |       |
| ? FAQ<br>≓ Contact Us          | Confirm Password            | Confirm Password                                                    |       |
| Download Delivery & Submission |                             | Update                                                              |       |
| Codes                          |                             |                                                                     |       |
|                                | Copyright Fusion Net © 2022 | All Rights Rese                                                     | rved. |

Figure 23 Change Password

- 1. Old Password
- 2. Entering new password in Password
- 3. Confirming New Password

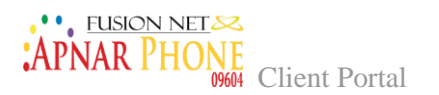

# Chapter 5: FAQ, Contact us, Download, Delivery & Submission code.

#### FAQ

This page will allow the user to view all FAQs

| ? FAQ                            |                                                                                                    |
|----------------------------------|----------------------------------------------------------------------------------------------------|
| 럳 Contact Us                     | What are the reports that can be exported from Monty Mobile SMS Web portal?                                                                                                    |
| Download Ø Delivery & Submission | The Reports include stats per account (in case the client has several SMS accounts with Monty Mobile) and per company profile, with the flexibility of viewing the traffic for maximum of 1 year ago. |
| Codes                            |                                                                                                    |
|                                  | What are the current search criteria available on Monty Mobile SMS Web Portal?                                                                                                    |
|                                  | Clients are able to search based on destination operator, destination country, source operator, source country and date & time.                                                                       |
|                                  | In which currency does the rates appear on Monty Mobile SMS Web Portal?                                                                                                    |
|                                  | All rates appear in Euro                                                                                                    |
|                                  |                                                                                                    |

Figure 24 FAQ

- 1. User will have access to read detailed FAQ
- 2. User will view all the contact methods

| 09604                                                                                                    | Contact Us<br>Home / Contact Us                                          |                                                                               |                      |
|----------------------------------------------------------------------------------------------------|--------------------------------------------------------------------------|-------------------------------------------------------------------------------|----------------------|
| <ul> <li>Image Account Management</li> <li>CD Billing</li> <li>CD Billing</li> <li>Reports</li> <li>Configurations</li> <li>Configurations</li> <li>FAQ</li> <li>Contact Us</li> <li>Download</li> </ul> | BL_MT<br>Mustafizur Rahman Rony<br>rony@fusionbd.net<br>P: 8801726556677 | BL_MO_first<br>Mustafizur Rahman Rony<br>rony@fusionbd.net<br>£ 8801726556677 |                      |
| Delivery & Submission<br>Codes                                                                                                    | Copyright Fusion Net © 2022                                              |                                                                               | All Rights Reserved. |

Figure 25 FAQ Support

# APNAR PHONE

Client Portal

#### **Contact Us**

Under the contact us section user will view the account managers related to his accounts.

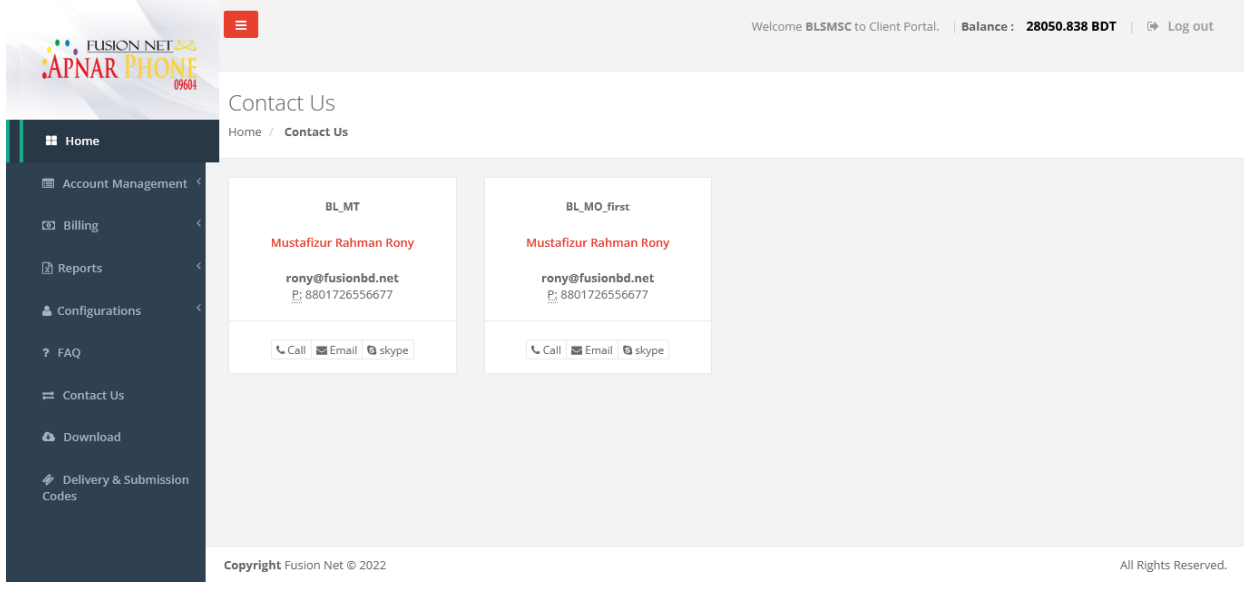

Figure 26 Contact us

#### Downloads

This page allows the user to view the files uploaded by Monty Mobile, and can download them himself.

| -<br>APNAR PHONE                                             |                             | Welcome <b>BLSMSC</b> to Client Portal. | Balance: 28050.838 BDT   @ | Log out       |
|--------------------------------------------------------------|-----------------------------|-----------------------------------------|----------------------------|---------------|
| 09604                                                        | Download                    |                                         |                            |               |
| 🖿 Home                                                       | Home / Download             |                                         |                            |               |
| Account Management <sup>&lt;</sup>                           | Documents                   |                                         |                            |               |
| 🖸 Billing <                                                  |                             |                                         |                            |               |
| 🗴 Reports 🧹                                                  |                             |                                         |                            |               |
| Configurations <                                             |                             |                                         |                            |               |
| ? FAQ                                                        |                             |                                         |                            |               |
| ≓ Contact Us                                                 |                             |                                         |                            |               |
| 🗅 Download                                                   |                             |                                         |                            |               |
| <ul> <li>Delivery &amp; Submission</li> <li>Codes</li> </ul> |                             |                                         |                            |               |
|                                                              | Copyright Fusion Net © 2022 |                                         | All Rig                    | hts Reserved. |

Figure 27 Download

APNAR PHONE

**Client Portal** 

#### **Delivery & Submission Codes**

This page allows the user to find the definition for all the codes used in all reports such as CDR status

| APNAR PHONE            |                                           | Welcome BLSMSC to Client Portal.   Balance: 28050.838 BDT   G+ Log o |
|------------------------|-------------------------------------------|----------------------------------------------------------------------|
| 09604                  | Delivery & Submition Codes                |                                                                      |
| 🖬 Home                 | Home / Delivery & Submition Codes         |                                                                      |
| 🔳 Account Management 🤇 | Deliume & Submittee Codes                 |                                                                      |
| 🖸 Billing <            | Delivery & Submitton Codes                |                                                                      |
| 🕅 Reports              | Show 10 v entries                         | Search: Copy CSV Excel PDF Print                                     |
|                        | Showing 1 to 10 of 68 entries             |                                                                      |
| 🛓 Configurations 🛛 <   | Code 👫 Description                        | 11                                                                   |
| ? FAQ                  | 0 Command executed successfully           |                                                                      |
| ≓ Contact Us           | 1 Message Length is invalid               |                                                                      |
|                        | 2 Command Length is invalid               |                                                                      |
| 🗅 Download             | 3 Invalid Command ID                      |                                                                      |
| Delivery & Submission  | 4 Incorrect BIND Status for given command |                                                                      |
| Codes                  | 5 ESME Already in Bound State             |                                                                      |
|                        | 6 Invalid Priority Flag                   |                                                                      |
|                        | 7 Invalid Registered Delivery Flag        |                                                                      |

Figure 28 Delivery & Submission

#### Additional questions or concerns

Please contact the **Fusion Net** Solutions Support at 09604-123123 or <u>support@fusionbd.net</u>

**Fusion Net Team**